**STATISTIQUES** 

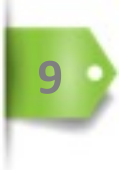

# **STATISTIQUES ET POST-TRAITEMENT**

L'outil « statistiques » de l'examen permet l'analyse pointue des réponses fournies par les apprenants en affichant des données exploitables, leur traitement, leur analyse et l'interprétation des résultats.

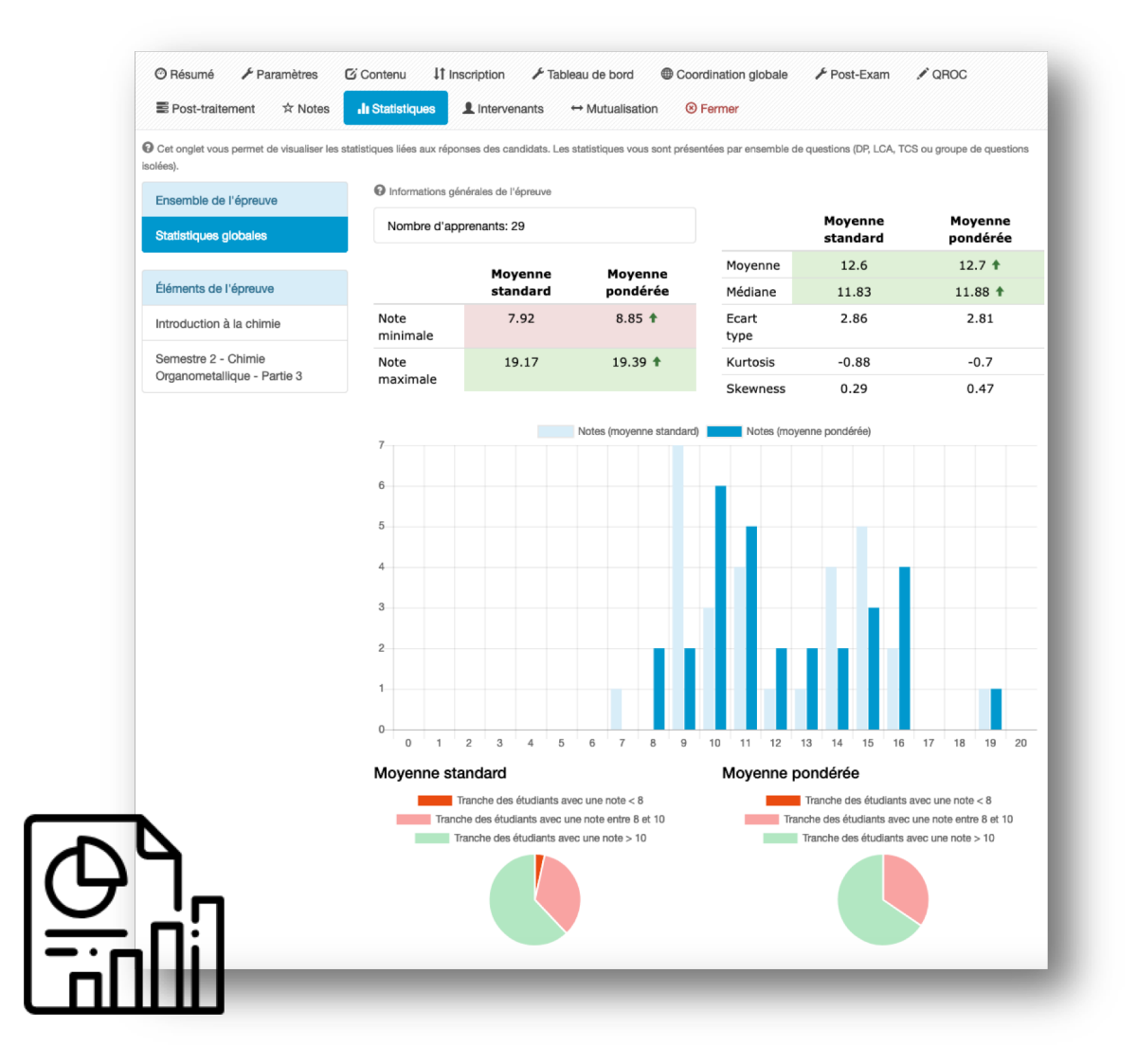

Dans le cadre d'une épreuve, réalisée pour 29 apprenants, les enseignants souhaitent analyser le taux de bonnes réponses et le taux de discrimination des questions d'un même dossier.

Au vu des réponses fournies par les apprenants, les enseignants seront amenés à « neutraliser » certaines questions ayant eu un impact négatif sur la notation.

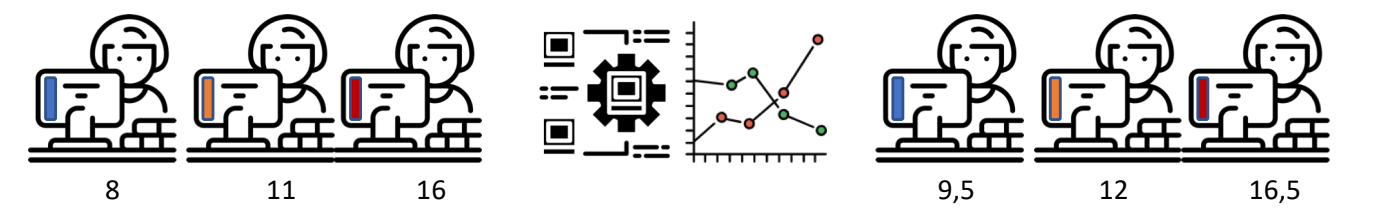

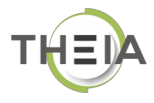

### **STATISTIQUES ET POST-TRAITEMENT**

Dès la fin d'un examen, les notes et résultats sont générés automatiquement. L'outil « statistiques » permet l'analyse précise des informations chiffrées et la gestion du post-traitement des questions et réponses fournies.

#### **COMMENT FAIRE ?**

- 1 Affichez l'examen à analyser
  - Cliquez sur l'onglet « Statistiques »

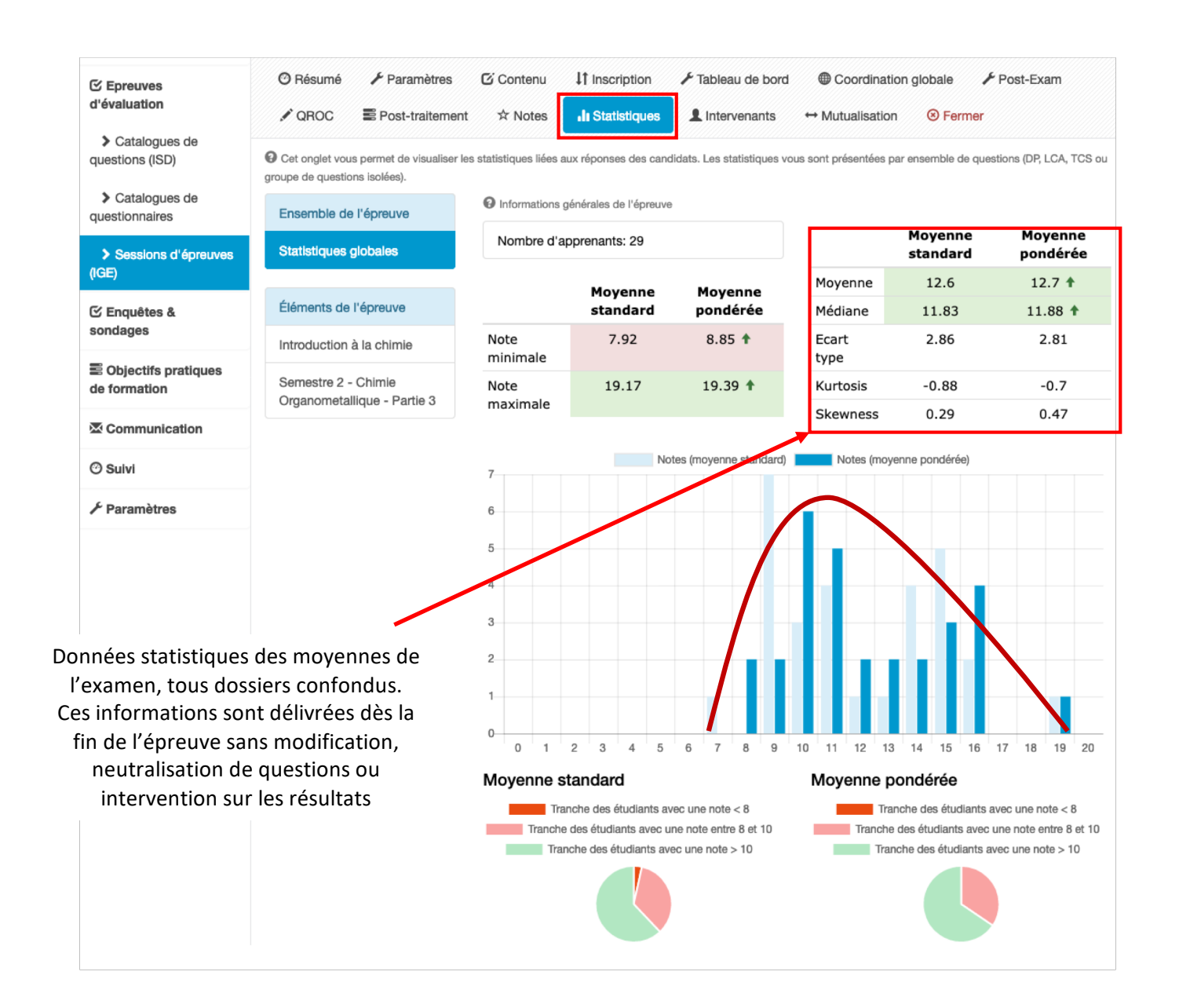

#### 2 – Affichage des réponses par dossier et analyse des réponses

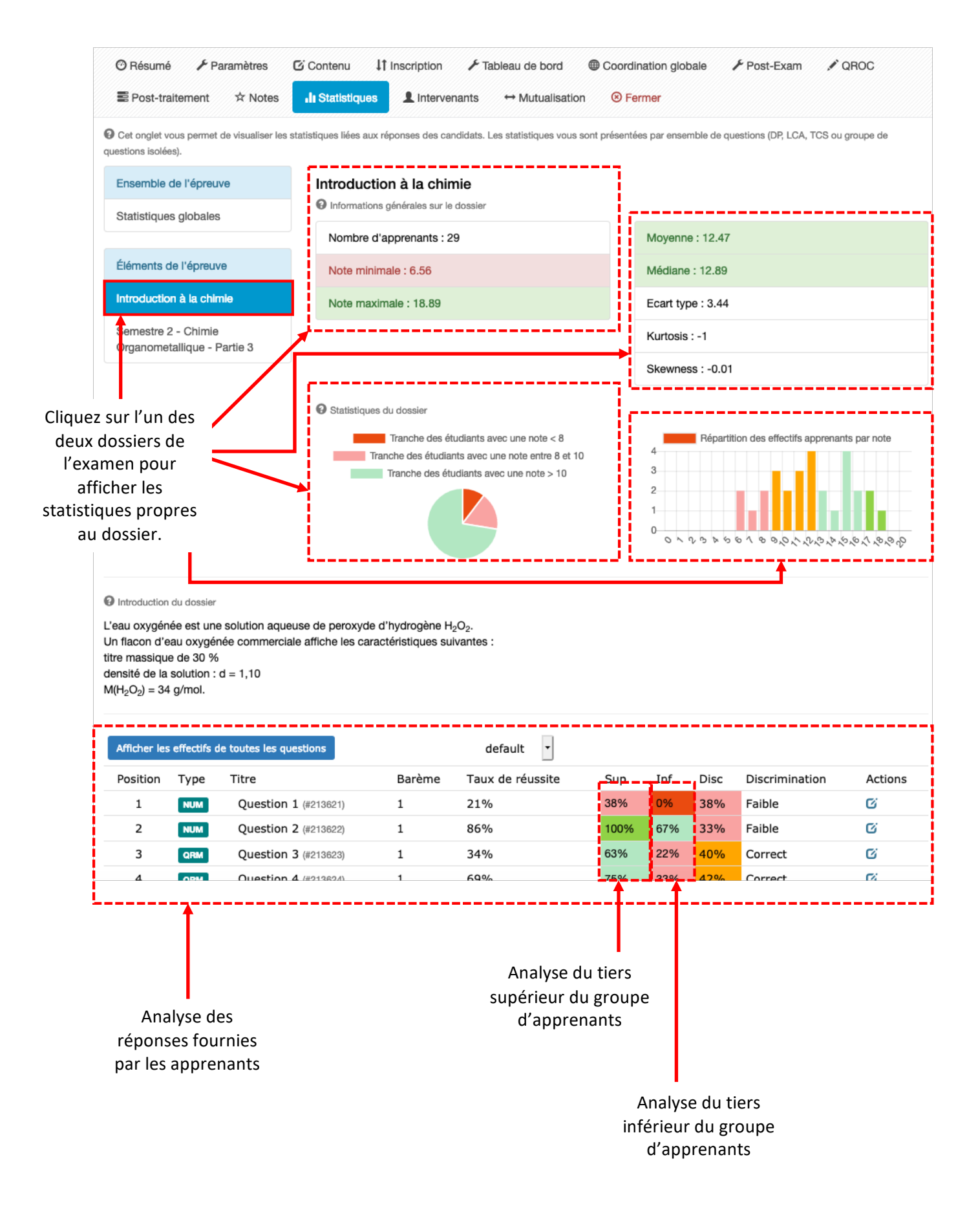

#### 3 – Analyse des pourcentages de réponses aux questions

Ces chiffres permettent d'analyser la pertinence de la question par rapport aux réponses fournies.

- Exemple, question 2 :
  - 100% du tiers supérieur du groupe d'apprenants inscrits à l'examen a bien répondu à cette question contre 67% du tiers inférieur de ce groupe.

| Introduction du dossier L'eau oxygénée est une solution aqueuse de peroxyde d'hydrogène H₂O₂. Un flacon d'eau oxygénée commerciale affiche les caractéristiques suivantes : titre massique de 30 % densité de la solution : d = 1,10 M(H₂O₂) = 34 g/mol. Afficher les effectifs de toutes les questions default |      |                      |        |                  |      |     |      |                |            |  |  |
|----------------------------------------------------------------------------------------------------|------|----------------------|--------|------------------|------|-----|------|----------------|------------|--|--|
| Position                                                                                                    | Туре | Titre                | Barème | Taux de réussite | Sup  | Inf | Disc | Discrimination | Actions    |  |  |
| 1                                                                                                    | NUM  | Question 1 (#213621) | 1      | 21%              | 38%  | 0%  | 38%  | Faible         | Ø          |  |  |
| 2                                                                                                    | NUM  | Question 2 (#213622) | 1      | 86%              | 100% | 67% | 33%  | Faible         | ø          |  |  |
| 3                                                                                                    | QRM  | Question 3 (#213623) | 1      | 34%              | 63%  | 22% | 40%  | Correct        | ¢i         |  |  |
| 4                                                                                                    | QRM  | Question 4 (#213624) | 1      | 69%              | 75%  | 33% | 42%  | Correct        | <b>G</b> i |  |  |
| 5                                                                                                    | NUM  | Question 5 (#213625) | 1      | 72%              | 88%  | 56% | 32%  | Faible         | <b>G</b> i |  |  |
| 6                                                                                                    | NUM  | Question 6 (#213626) | 1      | 38%              | 88%  | 11% | 76%  | Bon            | ¢i         |  |  |

#### 4 – Analyse précise des questions

Il est possible d'afficher la question pour voir où les apprenants se sont trompés et, le cas échéant, d'intervenir sur la question pour modifier une réponse de l'enseignant, modifier la pondération de la question ou neutraliser la question. Les statistiques seront immédiatement recalculées.

|                                              | Questio                                                                                                    | on 2 (#213622)                                                                                                    | 1                                                                                                    | 86%                                                                    | 100%                                                                                             | 67%                                          | 33%                                  | Faible                                               | C                                                                      |
|----------------------------------------------|----------------------------------------------------------------------------------------------------|----------------------------------------------------------------------------------------------------|----------------------------------------------------------------------------------------------------|------------------------------------------------------------------------|--------------------------------------------------------------------------------------------------|----------------------------------------------|--------------------------------------|------------------------------------------------------|------------------------------------------------------------------------|
| 1                                            | Moyenne points                                                                                                    | : 0.86                                                                                                    |                                                                                                    |                                                                        |                                                                                                  |                                              |                                      |                                                      |                                                                        |
|                                              | Moyenne discor                                                                                                    | dances : 0                                                                                                    |                                                                                                    |                                                                        |                                                                                                  |                                              |                                      |                                                      |                                                                        |
|                                              |                                                                                                    |                                                                                                    |                                                                                                    |                                                                        |                                                                                                  |                                              |                                      |                                                      |                                                                        |
| 0                                            | Enoncé de la ques                                                                                                    | tion                                                                                                    |                                                                                                    |                                                                        |                                                                                                  |                                              |                                      |                                                      |                                                                        |
| •                                            |                                                                                                    |                                                                                                    |                                                                                                    |                                                                        |                                                                                                  |                                              |                                      |                                                      |                                                                        |
| Ha                                           | O <sub>o</sub> étant un amr                                                                                                    | notère redox sa c                                                                                                    | concentration en s                                                                                                  | olution diminue                                                        | lentement au fur e                                                                               | t à mesure                                   | du temps                             | du fait d'une r                                      | réaction de dismui                                                     |
| H <sub>2</sub> (fav                          | O <sub>2</sub> étant un amp<br>vorable thermoo                                                                                                    | photère redox, sa c<br>lynamiquement ma                                                                                    | concentration en s<br>ais cinétiquement                                                                             | olution diminue<br>lente).                                             | lentement au fur e                                                                               | t à mesure                                   | du temps                             | s du fait d'une r                                    | réaction de dismu                                                      |
| H <sub>2</sub> 0<br>(fav<br>Ava              | O <sub>2</sub> étant un amp<br>vorable thermoc<br>ant utilisation, o                                                                                              | photère redox, sa c<br>lynamiquement ma<br>n veut donc vérifie                                                             | concentration en s<br>ais cinétiquement<br>r le titre de la solu                                                    | olution diminue<br>lente).<br>tion d'eau oxyg                          | lentement au fur e<br>énée commerciale                                                           | t à mesure                                   | du temps                             | s du fait d'une i                                    | réaction de dismu                                                      |
| H <sub>2</sub> (fav<br>(fav<br>Ava<br>On     | $O_2$ étant un amp<br>vorable thermoo<br>ant utilisation, o<br>i dilue V = 5,00 r                                                                                 | ohotère redox, sa c<br>lynamiquement ma<br>n veut donc vérifie<br>mL (pipette jaugée)                                      | concentration en s<br>ais cinétiquement<br>r le titre de la solu<br>) de la solution con                            | olution diminue<br>lente).<br>tion d'eau oxyg<br>mmerciale dans        | lentement au fur e<br>énée commerciale<br>une fiole jaugée d                                     | t à mesure<br>e volume V                     | du temps<br>" = 250,0                | s du fait d'une r<br>mL, en complé                   | réaction de dismu<br>étant à l'eau distillé                            |
| H <sub>2</sub> (fa)<br>(fa)<br>Ava<br>On     | $O_2$ étant un amp<br>vorable thermoc<br>ant utilisation, o<br>a dilue V = 5,00 r                                                                                 | bhotère redox, sa c<br>lynamiquement ma<br>n veut donc vérifie<br>mL (pipette jaugée)                                      | concentration en s<br>ais cinétiquement<br>r le titre de la solu<br>) de la solution con                            | olution diminue<br>lente).<br>tion d'eau oxyg<br>mmerciale dans        | lentement au fur e<br>énée commerciale<br>une fiole jaugée d                                     | t à mesure<br>e volume V                     | du temps<br>// = 250,0               | s du fait d'une i<br>mL, en complé                   | réaction de dismut<br>étant à l'eau distillé                           |
| H <sub>2</sub> (fav<br>(fav<br>Ava<br>On     | $O_2$ étant un amp<br>vorable thermoc<br>ant utilisation, o<br>n dilue V = 5,00 r<br>sflicher les effectifs                                                       | ohotère redox, sa c<br>lynamiquement ma<br>n veut donc vérifie<br>mL (pipette jaugée)                                      | concentration en s<br>ais cinétiquement<br>r le titre de la solu<br>) de la solution con                            | olution diminue<br>lente).<br>tion d'eau oxyg<br>mmerciale dans        | lentement au fur e<br>énée commerciale<br>une fiole jaugée d                                     | t à mesure<br>e volume V                     | du temps<br>" = 250,0                | s du fait d'une r<br>mL, en complé                   | réaction de dismu<br>étant à l'eau distille                            |
| H <sub>2</sub> (fax<br>Ava<br>On             | O <sub>2</sub> étant un amp<br>vorable thermoc<br>ant utilisation, o<br>dilue V = 5,00 r                                                                          | photère redox, sa c<br>lynamiquement ma<br>n veut donc vérifie<br>mL (pipette jaugée)                                      | concentration en s<br>ais cinétiquement<br>r le titre de la solu<br>) de la solution con                            | olution diminue<br>lente).<br>tion d'eau oxyg<br>mmerciale dans        | lentement au fur e<br>énée commerciale<br>une fiole jaugée d                                     | t à mesure<br>e volume V                     | du temps<br>/' = 250,0               | s du fait d'une r<br>mL, en complé                   | éaction de dismu                                                       |
| H <sub>2</sub> !<br>(fav<br>Ava<br>On        | O <sub>2</sub> étant un amp<br>vorable thermoc<br>ant utilisation, o<br>i dilue V = 5,00 r<br>ifficher les effectifs<br>éponse                                    | photère redox, sa c<br>lynamiquement ma<br>n veut donc vérifie<br>mL (pipette jaugée)                                      | concentration en s<br>ais cinétiquement<br>r le titre de la solu<br>de la solution con                              | olution diminue<br>lente).<br>tion d'eau oxyg<br>mmerciale dans        | lentement au fur e<br>énée commerciale<br>une fiole jaugée d<br>x de réussite                    | t à mesure<br>e volume V<br>Sup              | du temps<br>/' = 250,0               | s du fait d'une r<br>mL, en complé<br>Disc           | éaction de dismu<br>étant à l'eau distille<br>Discriminatior           |
| H <sub>2</sub> (fax<br>Ava<br>On<br>R(       | O <sub>2</sub> étant un amp<br>vorable thermoc<br>ant utilisation, o<br>i dilue V = 5,00 r<br>officher les effectifs<br>éponse<br>0 +/- 0%                        | photère redox, sa c<br>dynamiquement ma<br>n veut donc vérifie<br>mL (pipette jaugée)<br>Proposition<br>Que vaut le facted | concentration en s<br>ais cinétiquement i<br>r le titre de la solut<br>) de la solution con<br>) de la solution con | olution diminue<br>lente).<br>tion d'eau oxyg<br>mmerciale dans        | lentement au fur e<br>énée commerciale<br>une fiole jaugée d<br>x de réussite<br>86.21%          | t à mesure<br>e volume V<br>Sup              | du temps<br>// = 250,0<br>Inf<br>% 6 | s du fait d'une r<br>mL, en complé<br>Disc<br>7% 33% | éaction de dismu<br>étant à l'eau distille<br>Discriminatior<br>Faible |
| H <sub>2</sub> (fax<br>Ava<br>On<br>R(<br>5( | $O_2$ étant un amp<br>vorable thermoc<br>ant utilisation, o<br>a dilue V = 5,00 r<br>dilue V = 5,00 r<br>dilue V = 6,00 r<br>dilue V = 6,00 r<br>dilue V = 6,00 r | ohotère redox, sa c<br>dynamiquement ma<br>n veut donc vérifie<br>mL (pipette jaugée)<br>Proposition<br>Que vaut le facter | concentration en s<br>ais cinétiquement i<br>r le titre de la solut<br>) de la solution con<br>) de la solution con | olution diminue<br>lente).<br>tion d'eau oxyg<br>mmerciale dans<br>Tau | lentement au fur e<br>énée commerciale<br>une fiole jaugée d<br>x de réussite<br>86.21%<br>25 29 | t à mesure<br>e volume V<br>Sup<br>1009<br>8 | du temp:<br>" = 250,0<br>Inf<br>8 6  | mL, en complé<br>Disc<br>7% 33%                      | éaction de dismu<br>étant à l'eau distille<br>Discriminatior<br>Faible |

#### 5 – Post-traitement de la pondération des dossiers

Il est possible de modifier le poids d'un dossier par rapport aux autres dossiers de l'épreuve. Dans le cas, ci-dessous, ce dossier avait été pondéré à 3. Après analyse des résultats, l'équipe pédagogique peut décider de sous ou sur pondérer un dossier. Les notes seront instantanément recalculées.

| <ul> <li>⑦ Résumé</li></ul>                                                                  | Contenu It Ins                                 | Cription                        | oord Coordina<br>alisation OFern | ation globale<br>ner           | 🗲 Post-Exam           | I QROC                          |
|----------------------------------------------------------------------------------------------|------------------------------------------------|---------------------------------|----------------------------------|--------------------------------|-----------------------|---------------------------------|
| Cet onglet rous permet de changer la grille (valide, non valde, inacceptable, indispensable) | de correction de l'exam<br>) des propositions. | en. Vous pouvez annuler des que | stions ainsi que changer         | leurs pondérations             | . Vous pourrez égalem | ent changer le statut           |
| Éléments de l'épreuve                                                                        | Introduction a                                 | à la chimie                     |                                  |                                |                       |                                 |
| Introduction à la chimie                                                                     | Coefficient de po                              | ondération du dossier           |                                  |                                |                       |                                 |
|                                                                                              | 3                                              |                                 |                                  |                                |                       | <ul> <li>Enregistrer</li> </ul> |
| Semestre 2 - Chimie<br>Organometallique - Partie 3                                           | Position Type                                  | Titre                           | Moyenne<br>des points            | Barème<br>indicatif de<br>base | Barème                | •<br>par défaut                 |
|                                                                                              | 1 NUM                                          | Question 1 (#213621)            | 0.59                             | 1                              | 1                     | ۲                               |
|                                                                                              | 2 NUM                                          | Question 2 (#213622)            | 0.86                             | 1                              | 1                     | 0                               |
|                                                                                              | 3 QRM                                          | Question 3 (#213623)            | 0.48                             | 1                              | 1                     | 0                               |
|                                                                                              | 4 <b>QRM</b>                                   | Question 4 (#213624)            | 0.71                             | 1                              | 1                     | 0                               |
|                                                                                              | 5 NUM                                          | Question 5 (#213625)            | 0.72                             | 1                              | 1                     | ۵ 🖬                             |
|                                                                                              | 6 NUM                                          | Question 6 (#213626)            | 0.38                             | 1                              | 1                     | ۵ 🖬                             |

## Modification de la pondération du dossier

| <ul> <li>⑦ Résumé</li></ul>                                                                   | Contenu It In                                | scription                          | rd                    | nation globale<br>mer          | F Post-Exam I QROC                          |
|-----------------------------------------------------------------------------------------------|----------------------------------------------|------------------------------------|-----------------------|--------------------------------|---------------------------------------------|
| Cet onglet vous permet de changer la grille (valide, non valide, inacceptable, indispensable) | de correction de l'exan<br>des propositions. | nen. Vous pouvez annuler des quest | ions ainsi que chang  | er leurs pondérations          | s. Vous pourrez également changer le statut |
| Éléments de l'épreuve<br>Introduction à la chimie<br>Semestre 2 - Chimie                      | Introduction<br>1<br>2<br>v 3                | à la chimie                        |                       |                                | Enregistrer                                 |
| Organometallique - Partie 3                                                                   | Position Type                                | Titre                              | Moyenne<br>des points | Barème<br>indicatif de<br>base | o<br>Barème par défaut                      |
|                                                                                               | 1 NUM                                        | Question 1 (#213621)               | 0.59                  | 1                              | 1                                           |
|                                                                                               | 2 NUM                                        | Question 2 (#213622)               | 0.86                  | 1                              | 1                                           |
|                                                                                               | 3 QRM                                        | Question 3 (#213623)               | 0.48                  | 1                              | 1                                           |
|                                                                                               | 4 QRM                                        | Question 4 (#213624)               | 0.71                  | 1                              | 1                                           |
|                                                                                               | 5 NUM                                        | Question 5 (#213625)               | 0.72                  | 1                              | 1                                           |
|                                                                                               | 6 NUM                                        | Question 6 (#213626)               | 0.38                  | 1                              | 1                                           |

#### 6 - Post-traitement des questions

Au même titre que la pondération des dossiers, il est possible de neutraliser une question pénalisant les étudiants ou de surpondérer la question pour augmenter la moyenne des étudiants. Cliquez sur l'onglet « Post-traitement » >> « Titre du dossier » pour afficher les questions du dossier. Les notes seront instantanément recalculées.

| O Résumé                                                                                   | Contenu It Ins                                      | Cription                             | bord Coordina<br>ualisation OFerr | ation globale<br>mer           | ≁ Post-Exam           | A QROC                 |
|--------------------------------------------------------------------------------------------|-----------------------------------------------------|--------------------------------------|-----------------------------------|--------------------------------|-----------------------|------------------------|
| Cet onglet rous permet de changer la grill<br>alide, non valide, inacceptable, indispensab | e de correction de l'exame<br>le) des propositions. | en. Vous pouvez annuler des que      | estions ainsi que change          | r leurs pondérations           | s. Vous pourrez égale | ment changer le statut |
| Éléments de l'épreuve<br>Introduction à la chimie                                          | Introduction à<br>Coefficient de po                 | à la chimie<br>Indération du dossier |                                   |                                |                       | Enregistrer            |
| Semestre 2 - Chimie<br>Organometallique - Partie 3                                         | Position Type                                       | Titre                                | Moyenne<br>des points             | Barème<br>indicatif de<br>base | Barèm                 | o<br>e par défaut      |
|                                                                                            | 1 NUM                                               | Question 1 (#213621)                 | 0.59                              | 1                              | 1                     | 0                      |
|                                                                                            | 2 NUM                                               | Question 2 (#213622)                 | 0.86                              | 1                              | 1                     | ۵ 🛃                    |
|                                                                                            | 3 QRM                                               | Question 3 (#213623)                 | 0.48                              | 1                              | 1                     | ۲                      |
|                                                                                            | 4 QRM                                               | Question 4 (#213624)                 | 0.71                              | 1                              | 1                     | ۵ 🛃                    |
|                                                                                            | 5 NUM                                               | Question 5 (#213625)                 | 0.72                              | 1                              | 1                     | 0                      |
|                                                                                            | 6 NUM                                               | Question 6 (#213626)                 | 0.38                              | 1                              | 1                     | 0 🛃                    |

|                                                    |                |                          | Мо                    | dification d                   | u barème ( | de la question                  |
|----------------------------------------------------|----------------|--------------------------|-----------------------|--------------------------------|------------|---------------------------------|
| Éléments de l'épreuve                              | Introducti     | on à la chimie           |                       |                                |            |                                 |
| Introduction à la chimie                           | Coefficient of | de pondération du dossie | r                     |                                |            |                                 |
|                                                    | 3              |                          |                       |                                |            | <ul> <li>Enregistrer</li> </ul> |
| Semestre 2 - Chimie<br>Organometallique - Partie 3 | Position T     | ype Titre                | Moyenne<br>des points | Barème<br>indicatif de<br>base | Barèr      | o<br>ne par défaut              |
|                                                    | 1              | Question 1 (#213621)     | 0.59                  | 1                              | 1          | 0                               |
|                                                    | 2              | Question 2 (#213622)     | 0.86                  | 1                              | 1          | 0                               |
|                                                    | 3 🕻            | Question 3 (#213623)     | 0.48                  | 1                              | 1          | 0                               |
|                                                    | 4              | Question 4 (#213624)     | 0.71                  | 1                              | 1          | 0                               |
|                                                    | 5              | Question 5 (#213625)     | 0.72                  | 1                              | 1          | 0                               |
|                                                    | 6              | Question 6 (#213626)     | 0.38                  | 1                              | 0          | 0                               |

I

#### 7 – Modification du masque de correction des questions

Après l'examen, et dans l'hypothèse où les réponses saisies par l'enseignant seraient erronées, il est possible d'intervenir sur le masque de correction.

• Cliquez sur « Post-traitement » et sélectionnez le dossier à corriger pour afficher les questions du dossier.

| .rt      |
|----------|
| trer     |
|          |
| Ø        |
| <b>b</b> |
| Ø        |
| M        |
|          |

## Affichage de la question, des propositions et des réponses correctes/incorrectes

| Éléments de l'épreuve<br>Introduction à la chimie  | Introduc<br>Coefficier | ction à<br>nt de po        | a la chimie<br>Indération du                   | dossier                                          |                                    |                                          |                                      | Enregistrer   |
|----------------------------------------------------|------------------------|----------------------------|------------------------------------------------|--------------------------------------------------|------------------------------------|------------------------------------------|--------------------------------------|---------------|
| Semestre 2 - Chimie<br>Organometallique - Partie 3 | Position               | Туре                       | Titre                                          |                                                  | Moyenne<br>des points              | Barème<br>indicatif de<br>base           | G<br>Barème p                        | ar défaut     |
|                                                    | 1                      | NUM                        | Question 1 (#                                  | 13621)                                           | 0.59                               | 1                                        | 1                                    | ۵ 🖬           |
|                                                    | 2                      | NUM                        | Question 2 (#                                  | 13622)                                           | 0.86                               | 1                                        | 1                                    | ۵ 🖬           |
|                                                    | 3                      | QRM                        | Question 3 (#2                                 | 213623)                                          | 0.48                               | 1                                        | 1                                    | ۵ 🖬           |
|                                                    |                        | On do:<br>associ<br>Quelle | se la solution<br>ée de 1%.<br>est alors l'éci | diluée. La concentrat<br>riture correcte de la c | ion obtenue vai<br>oncentration av | ut C' = 0,186 mol/<br>vec son incertitue | /L avec une incerti<br>de associée ? | tude relative |
|                                                    |                        | А                          | C' = 0,186 ± 0                                 | 0,002 mol/L                                      | Í                                  | Valide                                   | Valide                               | •             |
|                                                    |                        |                            |                                                |                                                  |                                    |                                          | -                                    | •             |
|                                                    |                        | В                          | $C' = 0,19 \pm 0,$                             | 01 mol/L                                         |                                    | Faux                                     | Faux                                 | ·             |
|                                                    |                        |                            |                                                |                                                  |                                    |                                          | -                                    | •             |
|                                                    |                        | С                          | C' = 0,1860 ±                                  | 0,001 mol/L                                      |                                    | Faux                                     | Faux                                 | ·             |
|                                                    |                        |                            |                                                |                                                  |                                    |                                          | -                                    | •             |
|                                                    |                        | D                          | C' = 0,1860 ±                                  | 0,0001 mol/L                                     |                                    | Faux                                     | Faux                                 | ·             |
|                                                    |                        |                            |                                                |                                                  |                                    |                                          | -                                    | •             |
|                                                    |                        | E                          | Aucune de ce                                   | es 4 expressions                                 |                                    | Faux                                     | Faux                                 | •             |
|                                                    |                        |                            |                                                |                                                  |                                    |                                          | -                                    | •             |
|                                                    |                        |                            |                                                |                                                  | Editer le com                      | mentaire                                 |                                      | '             |
|                                                    | 4                      | ORM                        | Question 4 (#2                                 | 213624)                                          | 0.71                               | 1                                        |                                      |               |

|                                               | ction à                   | a la chimie                                                                          |                       |                                |                                           |
|-----------------------------------------------|---------------------------|--------------------------------------------------------------------------------------|-----------------------|--------------------------------|-------------------------------------------|
| n à la chimie                                 | nt de po                  | ndération du dossier                                                                 |                       |                                |                                           |
| 3                                             |                           |                                                                                      |                       |                                | Enregistrer                               |
| 2 - Chimie<br>tallique - Partie 3<br>Position | Туре                      | Titre                                                                                | Moyenne<br>des points | Barème<br>indicatif de<br>base |                                           |
| 1                                             | NUM                       | Question 1 (#213621)                                                                 | 0.59                  | 1                              | Modification des réponses init            |
| 2                                             | NUM                       | Question 2 (#213622)                                                                 | 0.86                  | 1                              | 1 🙂 🙇                                     |
| 3                                             | QRM                       | Question 3 (#213623)                                                                 | 0.48                  | 1                              | 1 🙂 🛃                                     |
|                                               | On do<br>associ<br>Quelle | se la solution diluée. La concent<br>ée de 1%.<br>est alors l'écriture correcte de l | ration obtenue va     | ut C' = 0,186 mo               | ol/L avec une incertitude relative        |
|                                               | Δ.                        | $C' = 0.186 \pm 0.002 \text{ mol}/l$                                                 |                       | Valido                         | Inacceptable                              |
|                                               | A                         | C = 0,186 ± 0,002 moi/L                                                              |                       | valide                         | Indispensable                             |
|                                               |                           |                                                                                      |                       |                                | -                                         |
|                                               | в                         | $C' = 0,19 \pm 0,01 \text{ mol/L}$                                                   |                       | Faux                           | Faux                                      |
|                                               |                           |                                                                                      |                       |                                | - •                                       |
|                                               | с                         | $C' = 0,1860 \pm 0,001 \text{ mol/L}$                                                |                       | Faux                           | Faux                                      |
|                                               |                           |                                                                                      |                       |                                | - •                                       |
|                                               |                           |                                                                                      |                       |                                |                                           |
|                                               | D                         | $C' = 0,1860 \pm 0,0001 \text{ mol/L}$                                               |                       | Faux                           | Faux                                      |
|                                               | D                         | C' = 0,1860 ± 0,0001 mol/L                                                           |                       | Faux                           | Faux •                                    |
|                                               | D                         | C' = 0,1860 ± 0,0001 mol/L<br>Aucune de ces 4 expressions                            |                       | Faux<br>Faux                   | Faux •<br>- •<br>Faux •                   |
|                                               | E                         | C' = 0,1860 ± 0,0001 mol/L<br>Aucune de ces 4 expressions                            |                       | Faux<br>Faux                   | Faux   •     -   •     Faux   •     -   • |

| Éléments de l'épreuve<br>Introduction à la chimie  | Introduc<br>Coefficien | tion a                     | à la chimie<br>ondération du dossier                                                 | re                    | réponses corrigées. Les notes ser<br>instantanément recalculées. |                          |                      |  |  |
|----------------------------------------------------|------------------------|----------------------------|--------------------------------------------------------------------------------------|-----------------------|------------------------------------------------------------------|--------------------------|----------------------|--|--|
| Semestre 2 - Chimie<br>Organometallique - Partie 3 | Position               | Туре                       | Titre                                                                                | Moyenne<br>des points | Barème<br>indicatif de<br>base                                   | Ba                       | •<br>rème par défaut |  |  |
|                                                    | 1                      | NUM                        | Question 1 (#213621)                                                                 | 0.59                  | 1                                                                | 1                        | ۵ 🖬                  |  |  |
|                                                    | 2                      | NUM                        | Question 2 (#213622)                                                                 | 0.86                  | 1                                                                | 1                        | 0 🖬                  |  |  |
|                                                    | 3                      | QRM                        | Question 3 (#213623)                                                                 | 0.28                  | 1                                                                | 1                        | 0                    |  |  |
|                                                    |                        | On do<br>assoc<br>Quelle   | se la solution diluée. La concen<br>iée de 1%.<br>e est alors l'écriture correcte de | ration obtenue        | vaut C' = 0,186 mol<br>avec son incertitu                        | /L avec un<br>de associé | incertitude relative |  |  |
|                                                    |                        | A C' = 0,186 ± 0,002 mol/L |                                                                                      |                       | Valide                                                           | Faux                     | •                    |  |  |
|                                                    |                        | В                          | $C' = 0,19 \pm 0,01 \text{ mol/L}$                                                   |                       | Faux                                                             | Valide<br>—              | •                    |  |  |
|                                                    |                        | с                          | C' = 0,1860 ± 0,001 mol/L                                                            |                       | Faux                                                             | Faux                     | •                    |  |  |
|                                                    |                        | D                          | C' = 0,1860 ± 0,0001 mol/L                                                           |                       | Faux                                                             | Faux                     | •                    |  |  |
|                                                    |                        | E                          | Aucune de ces 4 expressions                                                          |                       | Faux                                                             | Faux                     | •                    |  |  |
|                                                    |                        |                            |                                                                                      | Editer le co          | ommentaire                                                       | -                        | ·                    |  |  |
|                                                    |                        |                            |                                                                                      | Editer le Co          | unnentaire                                                       |                          |                      |  |  |

#### 8 - Impact sur les notes

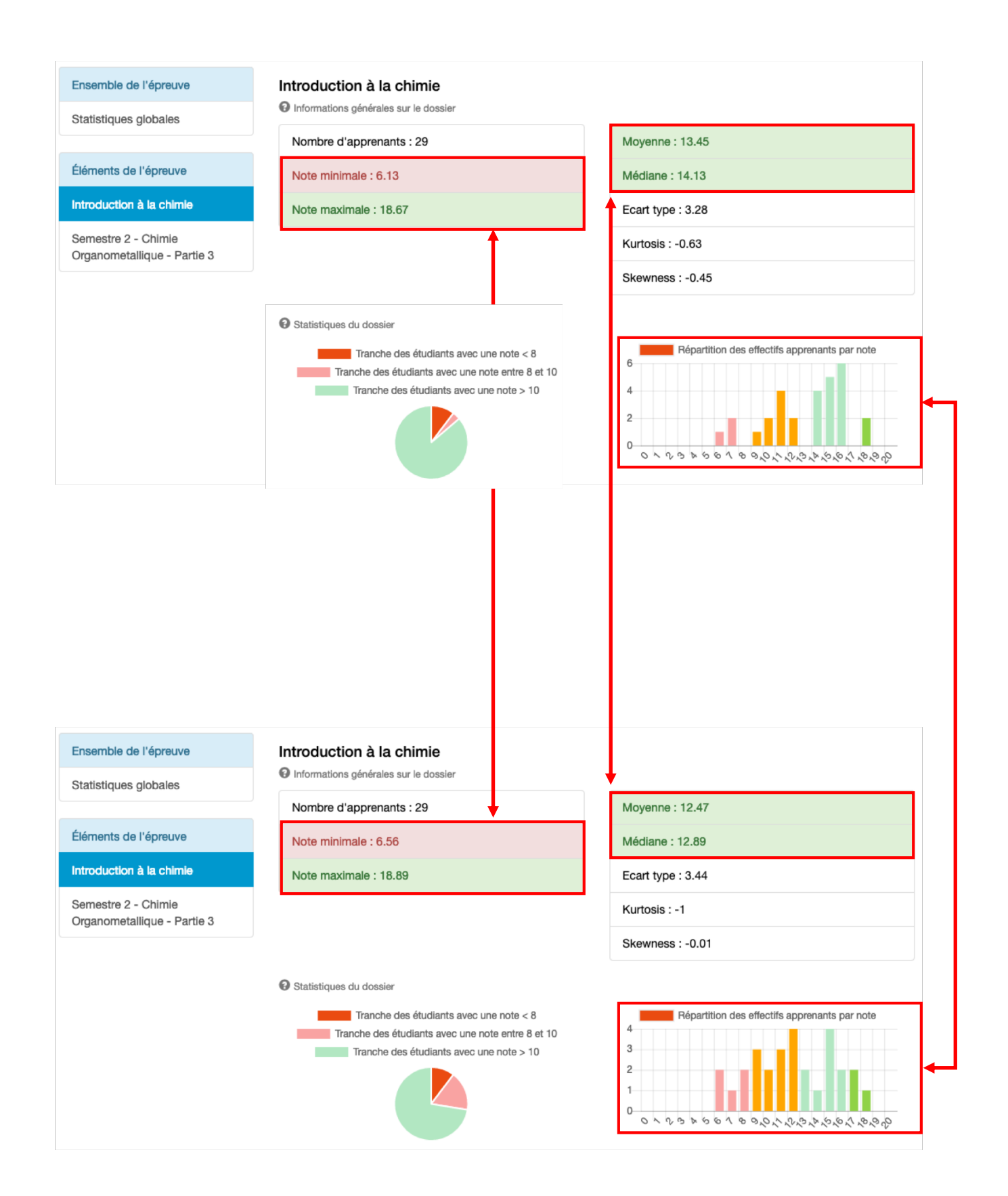